## Church Center

Info till hemsidan om Church Center-appen

#### Nyhet! Självincheckning!

Från och med uppstarten söndag den 8 september kommer det vara möjligt att använda självincheckning i Kungalandet och på så sätt spara tid. Detta eftersom Planning Center, som ligger bakom systemet vi använder, har lanserat appen Church Center. Vi hoppas och tror att den här appen kommer underlätta incheckningen väldigt mycket.

#### Hur funkar det?

Hemma, eller på väg till kyrkan, på söndagsmorgonen:

- Du som förälder går in i appen under fliken *Check-In.*
- Alla personer i din familj visas i en lista.
- Bocka för det eller de barn som är med till kyrkan den dagen.
- Klicka på nästa du får upp en QR-kod som ska skannas på incheckningsstationen i kyrkan.
- På plats i kyrkan tar du upp telefonen med QR-koden på skärmen.
- Gå till incheckningsstationen (surfplattan), märkt *Självincheckning*, som är vänd mot dig med kameran aktiv.
- Håll upp telefonen med QR-koden framför kameran koden skannas.
- Barnet/barnen är nu incheckade och namnlapparna plus säkerhetskoden skrivs ut automatiskt.
- Sätt på den färgade klisterlappen på namnlappen så att ledarna lättare kan se vilken grupp varje barn tillhör.

#### Nedladdning och inloggning

# Innan du laddar ner appen måste du se till att du och ditt/dina barn är registrerade i formuläret. Gör registreringen i god tid eftersom uppgifterna inte kommer in i systemet med detsamma.

Ladda ner appen Church Center från App Store eller Google Play beroende på vilken telefon du har.

När du öppnar appen första gången måste du välja kyrka:

- Låt appen läsa av din position eller sök manuellt på Huskvarna och Sverige.
- Klicka på Kungsportskyrkan och bekräfta att det är rätt.

#### Logga in:

- Ange din mejladress var mycket noga med att du skriver in **samma mejladress** som du angav vid registreringen i formuläret. **OBS!** Ange **inte** en mejladress som ditt barn eventuellt har.
- Bekräfta mejladressen.
- Invänta ett mejl från Planning Center med en sexsiffrig kod att ange i appen.
- Skriv in koden och klicka på nästa.

#### OBSERVERA

Får du <u>möjlighet att välja vem du ska logga in som</u> (dig själv eller ditt/dina barn) ska du välja **dig själv.** Annars finns det risk att du inte kommer stå med som kontaktperson på barnets namnlapp.

Kommer det upp <u>en ruta där du uppmanas fylla i ditt förnamn och efternamn</u> ska du **avbryta inloggningen.** Rutan kommer upp av två olika anledningar. Antingen har du angett en annan mejladress än den du angav vid registreringen i formuläret (**gör om inloggningen med rätt mejladress**), eller så har din registrering inte kommit in i systemet än (det kan ta några dagar innan dina uppgifter finns i systemet – **avvakta och pröva att logga in en annan dag**).

### KUNGSPORTS KYRKAN

#### Särskild info för ledare

Oavsett om du bara är ledare, eller både förälder till Kungalandsbarn *och* ledare, kan du använda appen för att checka in dig själv i Kungalandet, men då finns det vissa saker du behöver tänka på.

Du är själv ansvarig för att du väljer rätt grupp när du checkar in dig. När du har bockat för dig själv i appen expanderas rutan så att du ser raderna *Times* och *Locations. Locations* motsvarar grupper (växthusgrupper och typ av ledare). Den grupp som visas på raden *Locations* är den grupp du kommer att checkas in i. Stämmer den inte överens med den grupp du *ska* checka in i kan du klicka på *Locations* och byta till rätt grupp. Sedan väljer du *nästa* och får upp QR-koden som du skannar vid incheckningsstationen.

Om du försöker byta till någon av växthusgrupperna men du bara ser ledargrupperna (Buskul, Lilla äventyret, Stora äventyret, Incheckning) måste du checka in vid den bemannade stationen och be att incheckningsledaren ändrar dig till *Volunteer*. Nästa gång kan du välja din växthusgrupp och checka in själv via appen.

Andra gången du använder självincheckningen kommer den grupp du checkade in i förra gången att vara förvald för att incheckningen ska gå ännu snabbare. Men vill du checka in i en annan grupp är det bara att byta.

#### Särskild info för Mega Sunday

Första gången ett barn som ska delta i Mega Sunday ska checkas in måste detta göras vid den bemannade incheckningsstationen.

- Du som förälder måste säga till incheckningsledaren att ditt barn ska checkas in i Mega Sunday.
- Du måste också ange vilken klass barnet går i (exempelvis förskoleklass eller trean) så att incheckningsledaren kan lägga till detta till barnets profil.

Klassinformationen behövs endast för att rätt grupp (Mega Sunday) ska komma upp i appen. Utan att första gången ha checkat in vid den bemannade stationen går det inte att använda självincheckningen för Mega Sunday.

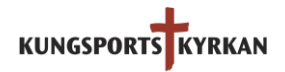